# 台新客戶啟用集保 e 手掌握開放銀行服務

※請先開立Richart數位帳戶或成為台新網路銀行會員·下載Richart或台新銀行行動銀行APP完成裝置綁定·於 證券開戶完成並下載集保e存摺APP完成註冊(集保註冊流程詳參:

https://epassbook.tdcc.com.tw/zh/g1.aspx)

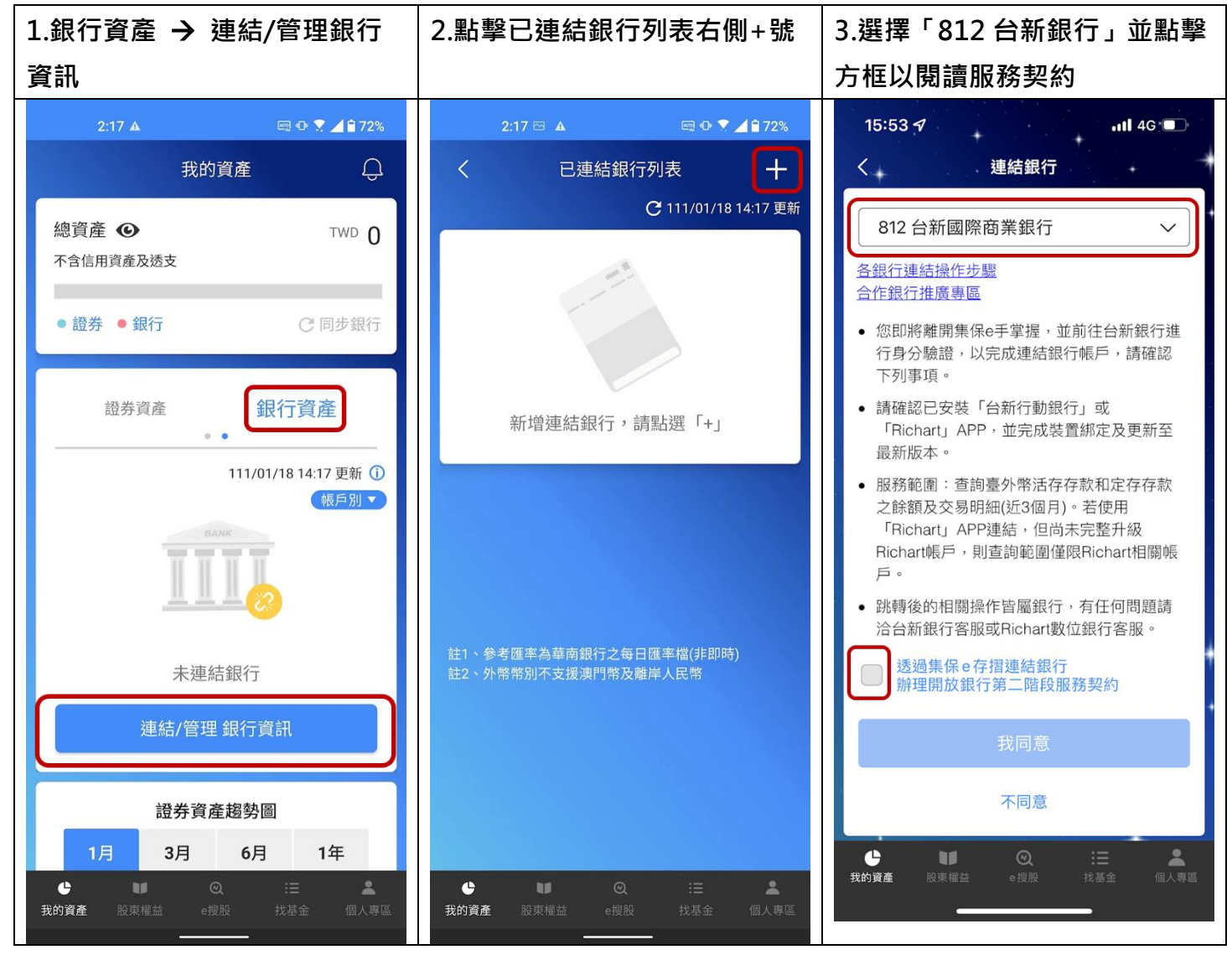

| 4. 詳閱後回前頁                                                                                                    | 5. 選擇「我同意」                                                                                                    | 6. 至台新頁面選擇身分驗證方                                                                                                    |
|----------------------------------------------------------------------------------------------------|----------------------------------------------------------------------------------------------------|----------------------------------------------------------------------------------------------------|
| <ul> <li>4. 詳閉後回前頁</li> <li>21日 (1日)</li> <li>21日 (1日)</li> <li></li></ul> | <section-header><ul> <li>5. 選擇「我同意」</li> <li>16:00-1 「山40<sup>-0</sup>」</li> <li>26:00-1 「山40<sup>-0</sup>」</li> <li>27:00-1 「夏田田田田田田田田田田田田田田田田田田田田田田田田田田田田田田田田田田田田</li></ul></section-header>                                                                                                    | <ul> <li>6. 至台新頁面選擇身分驗證方式</li> <li>9:51         <ul> <li>9:51</li></ul></li></ul>                                                                                                    |
| E詳問 <sup>→</sup> 回前頁 7.登入 Richart 或行動銀行進行身 10:47.4 10:47.4                                                                                                    | ●     ●     ●     ●     ●     ●     ●     ●     ●     ●     ●     ●     ●     ●     ●     ●     ●     ●     ●     ●     ●     ●     ●     ●     ●     ●     ●     ●     ●     ●     ●     ●     ●     ●     ●     ●     ●     ●     ●     ●     ●     ●     ●     ●     ●     ●     ●     ●     ●     ●     ●     ●     ●     ●     ●     ●     ●     ●     ●     ●     ●     ●     ●     ●     ●     ●     ●     ●     ●     ●     ●     ●     ●     ●     ●     ●     ●     ●     ●     ●     ●     ●     ●     ●     ●     ●     ●     ●     ●     ●     ●     ●     ●     ●     ●     ●     ●     ●     ●     ●     ●     ●     ●     ●     ●     ●     ●     ●     ●     ●     ●     ●     ●     ●     ●     ●     ●     ●     ●     ●     ●     ●     ●     ●     ●     ●     ●     ●     ●     ●     ●     ●     ●     ●     ●     ●< | <ul> <li>▲</li> <li>▲</li> <li>▲</li> <li>▲</li> <li>▲</li> <li>▲</li> <li>▲</li> <li>▲</li> <li>▲</li> <li>▲</li> <li>▲</li> <li>毎</li> <li>毎</li> <li>毎</li> <li>▲</li> <li>▲</li></ul> |
| 早安!<br>Solore                                                                                                    | 身分證字號<br>A2655*****<br>使用者代號                                                                                                    | 請確認授權範圍<br>我已完整閱讀並同意 授權同意書<br>第三方服務提供者:TDCC-集保e手掌握<br>請選擇欲授權之項目<br>API名稱:台外幣存款查詢<br>API說明:查詢所有活期存款帳戶清單的相關基                                                                                                    |
| 請輸入身分證字號<br>必填欄位<br>Richart使用者代號<br>Richart使用者密碼<br>✓ Richart幫你記身分證字號                                                                                                    | 使用者密碼                                                                                                    | 確定                                                                                                    |
| <ul> <li>         こ記代號/密碼         <ul> <li></li></ul></li></ul>                                                                                                    |                                                                                                    | ★☆ ● openx.taishinbank.com.tw  ひ<br>く                                                                                                    |

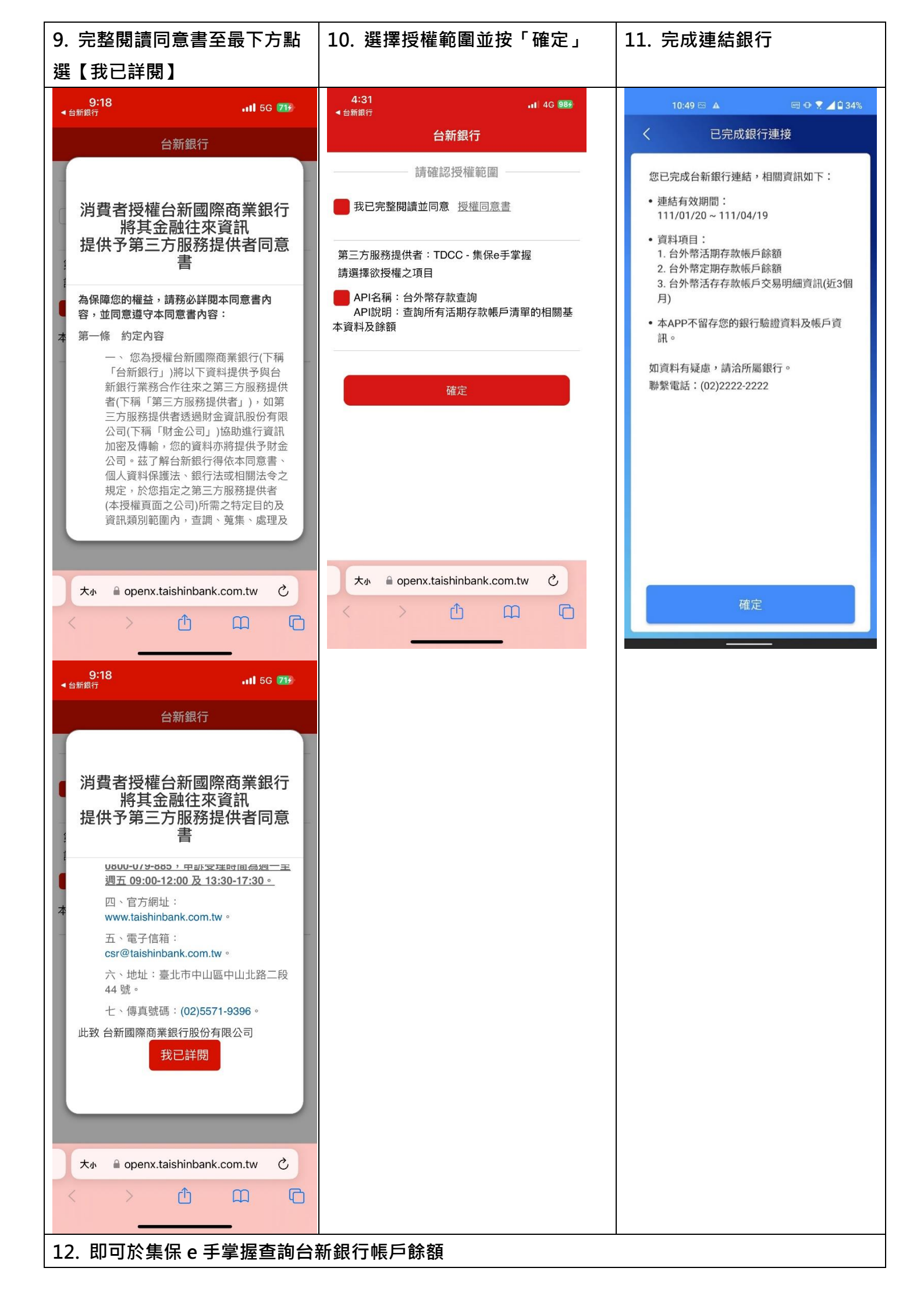

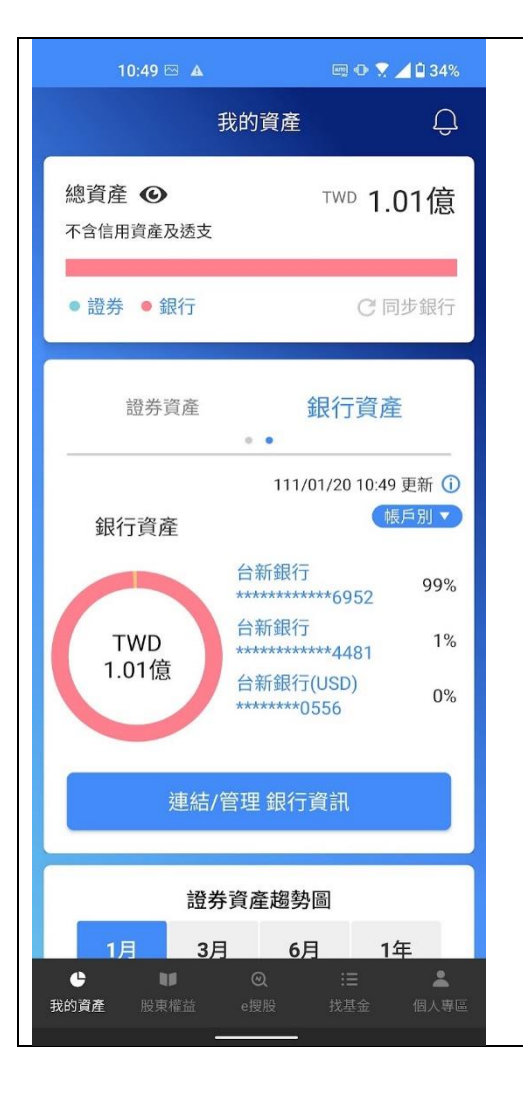

## 查詢授權範圍

#### 可從「台新銀行授權頁面」、「集保 e 手掌握」查詢授權範圍

台新銀行授權查詢頁面(此連結僅限手機開啟)

(https://openx.taishinbank.com.tw/apim/oauth/Revoke)

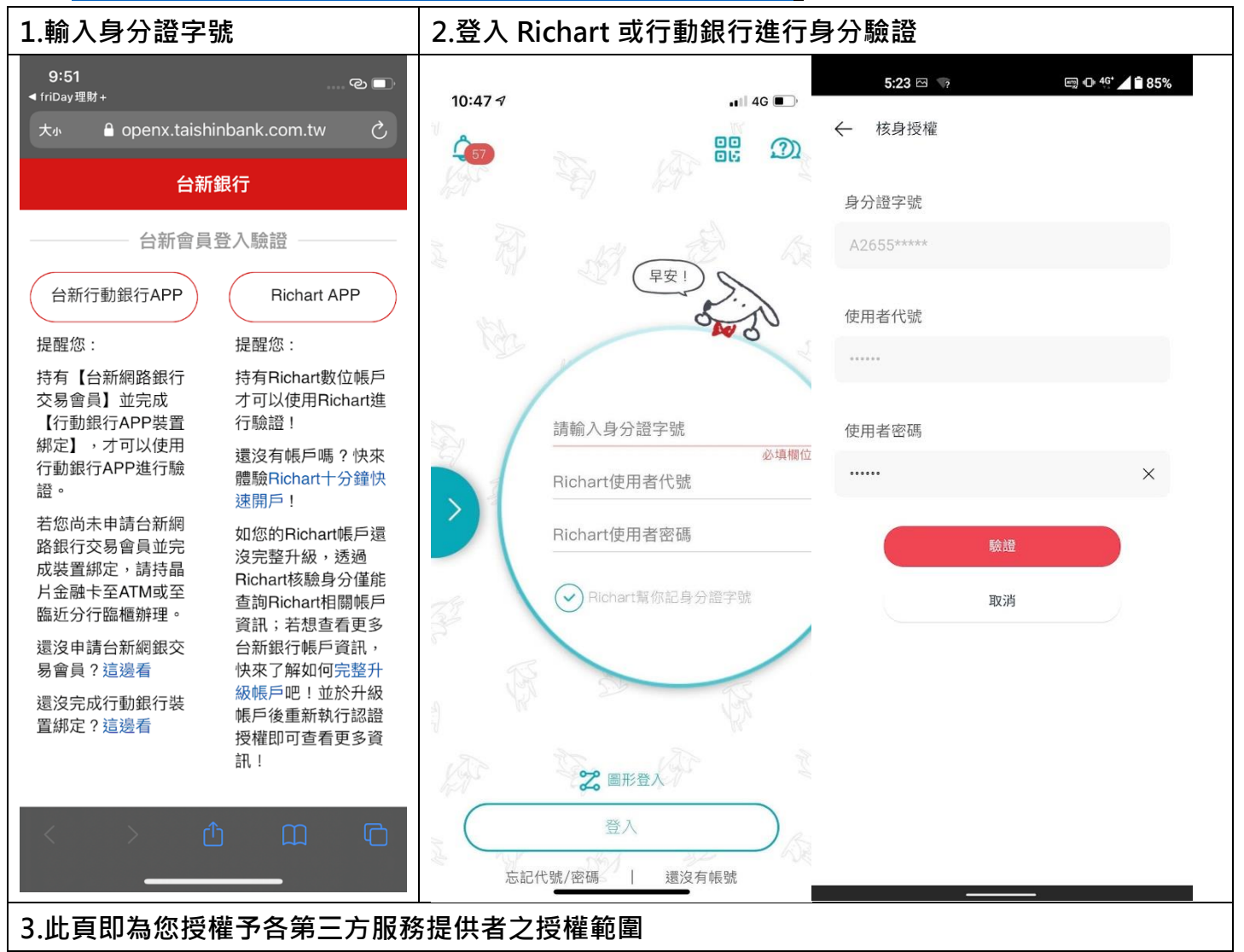

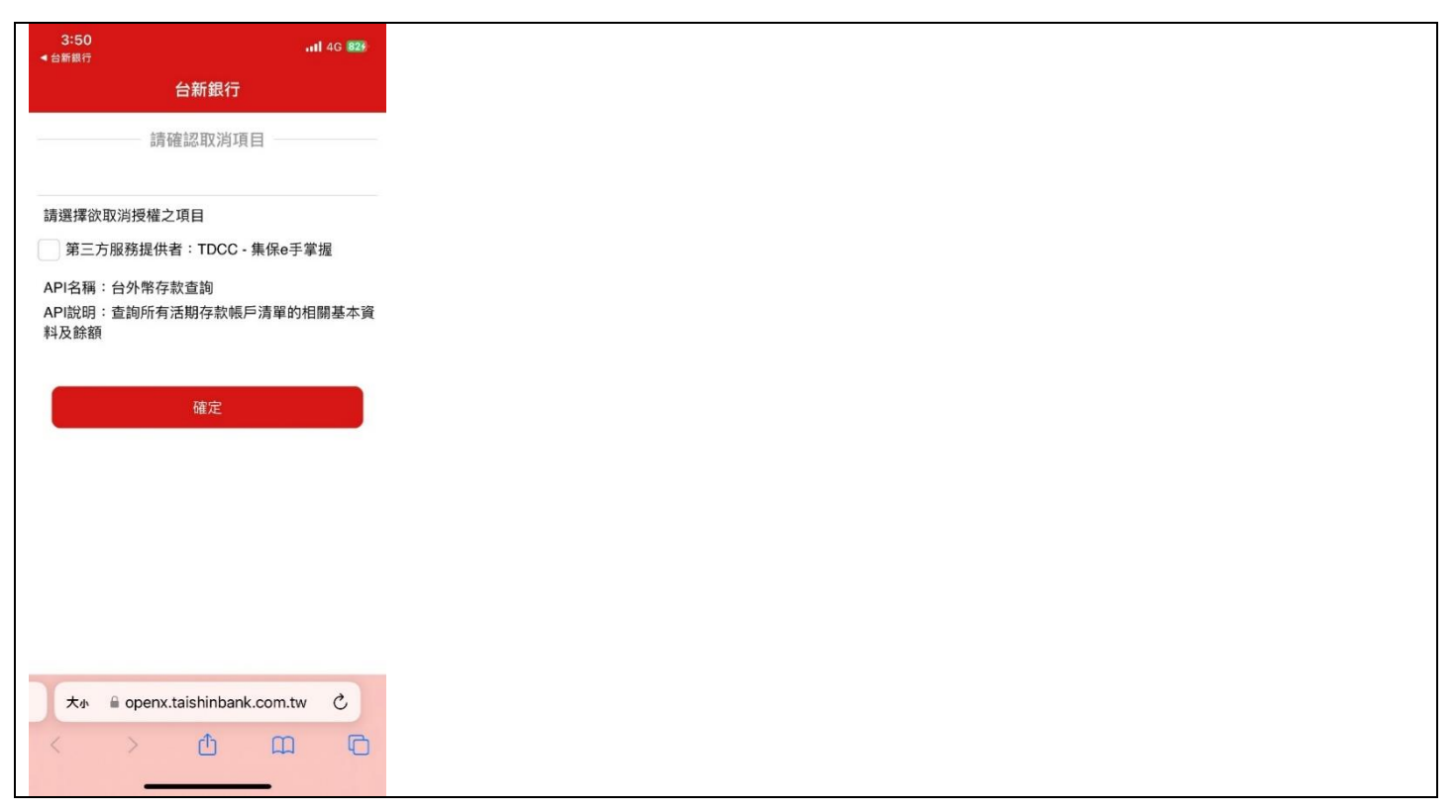

● 從集保 e 手掌握 APP

| 1.連結/管理銀行資訊                                            | 2.點擊台新銀行右方設定鍵                                            | 3. 即可查詢授權範圍及進行取                                                                          |
|--------------------------------------------------------|----------------------------------------------------------|------------------------------------------------------------------------------------------|
|                                                        |                                                          | 消連結                                                                                      |
| 10:49 🕾 🔺 📼 🕂 🍸 🔟 34%                                  | 11:56 🖾 🔺 📾 🗘 🗶 28%                                      | 11:56 🕾 🔺 📼 👁 🗙 🚄 🕯 28%                                                                  |
| 我的資產                                                   | く 已連結銀行列表 十                                              | くとは新銀行帳戶管理                                                                               |
| 總資產 ④ TWD 1.01億<br>不含信用資產及透支                           | C 111/01/20 11:55 更新<br>總餘額 ① TWD 1.01億<br>等值新台幣總額(不含透支) | <ul> <li>連結有效期間:<br/>111/01/20-111/04/19</li> <li>資料項目:</li> </ul>                       |
| <ul> <li>● 證券</li> <li>● 銀行</li> <li>○ 同步銀行</li> </ul> | 台新銀行                                                     | <ol> <li>台外幣活期存款帳戶餘額</li> <li>台外幣定期存款帳戶餘額</li> <li>台外幣活存存款帳戶交易明細資訊(近3個<br/>月)</li> </ol> |
| 證券資產 銀行資產<br>● ●                                       | 無摺綜活儲數位三類VD加碼<br>★★★★★★★★★★★★4481 TWD 643,950 >          | 帳戶管理①                                                                                    |
| 111/01/20 10:49 更新<br>銀行資產<br>低戶別▼                     | 無摺綜活儲數位一類帳戶<br>********6952 TWD 1億 >                     | 無摺綜活儲數位三類VD加碼                                                                            |
| 台新銀行 99%                                               | 定期存款<br>********0556 USD 2,000 >                         | 無摺綜活儲數位一類帳戶<br>*********6952                                                             |
| TWD<br>1.01億<br>台新銀行<br>*****4481<br>台新銀行(IISD)        |                                                          | 定期存款<br>*******0556(USD)                                                                 |
| *******0556 0%                                         |                                                          | 銀行客服:(02)2222-2222                                                                       |
| 連結/管理 銀行資訊                                             | 註1、参考匯率為華南銀行之每日匯率檔(非即時)<br>註2、外幣幣別不支援澳門幣及離岸人民幣           | 取消銀行連結                                                                                   |

# 取消認證授權

#### 可從「台新銀行授權頁面」、「集保 e 手掌握」取消認證授權

台新銀行授權查詢頁面(此連結僅限手機開啟)

### (https://openx.taishinbank.com.tw/apim/oauth/Revoke)

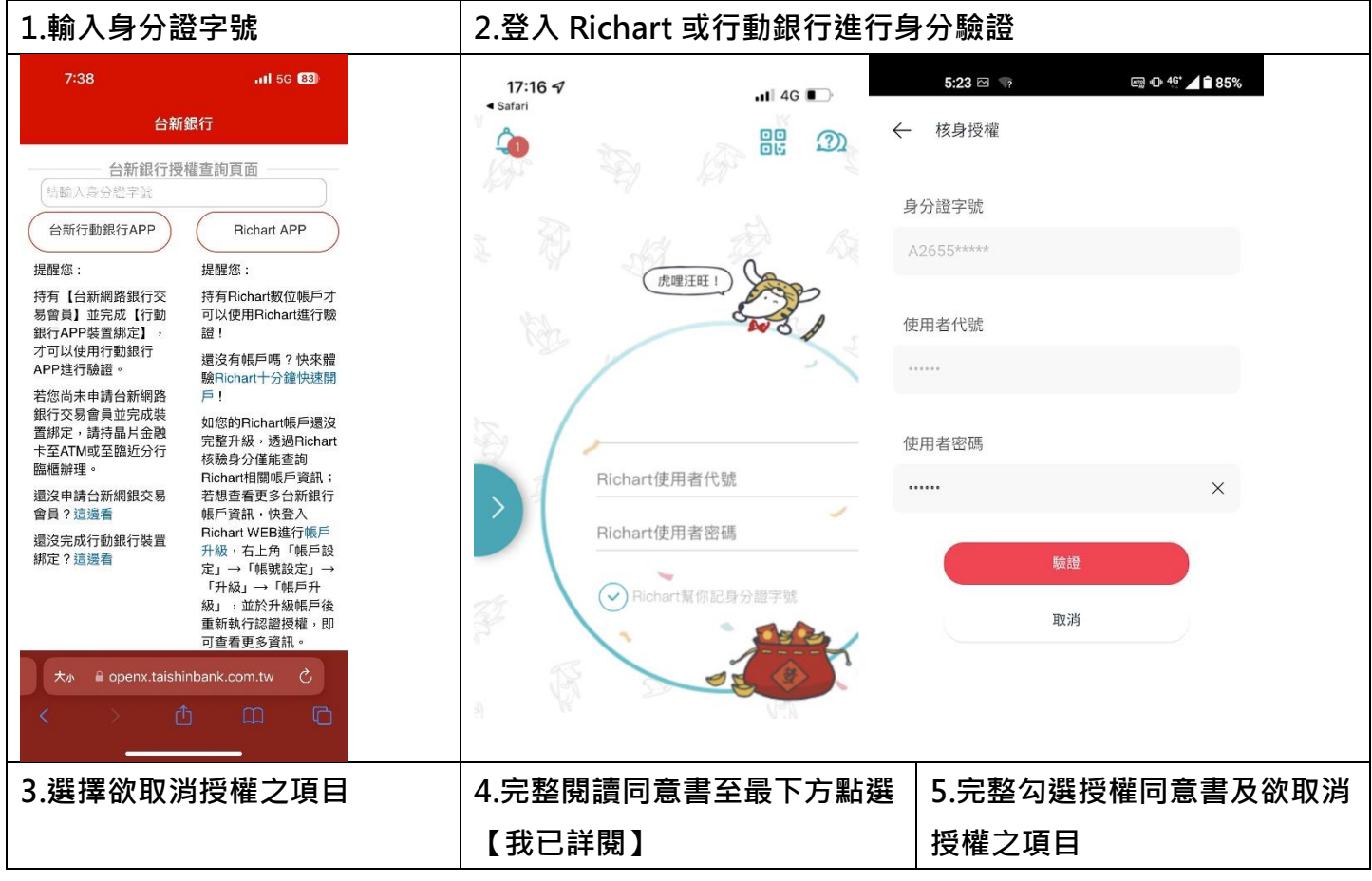

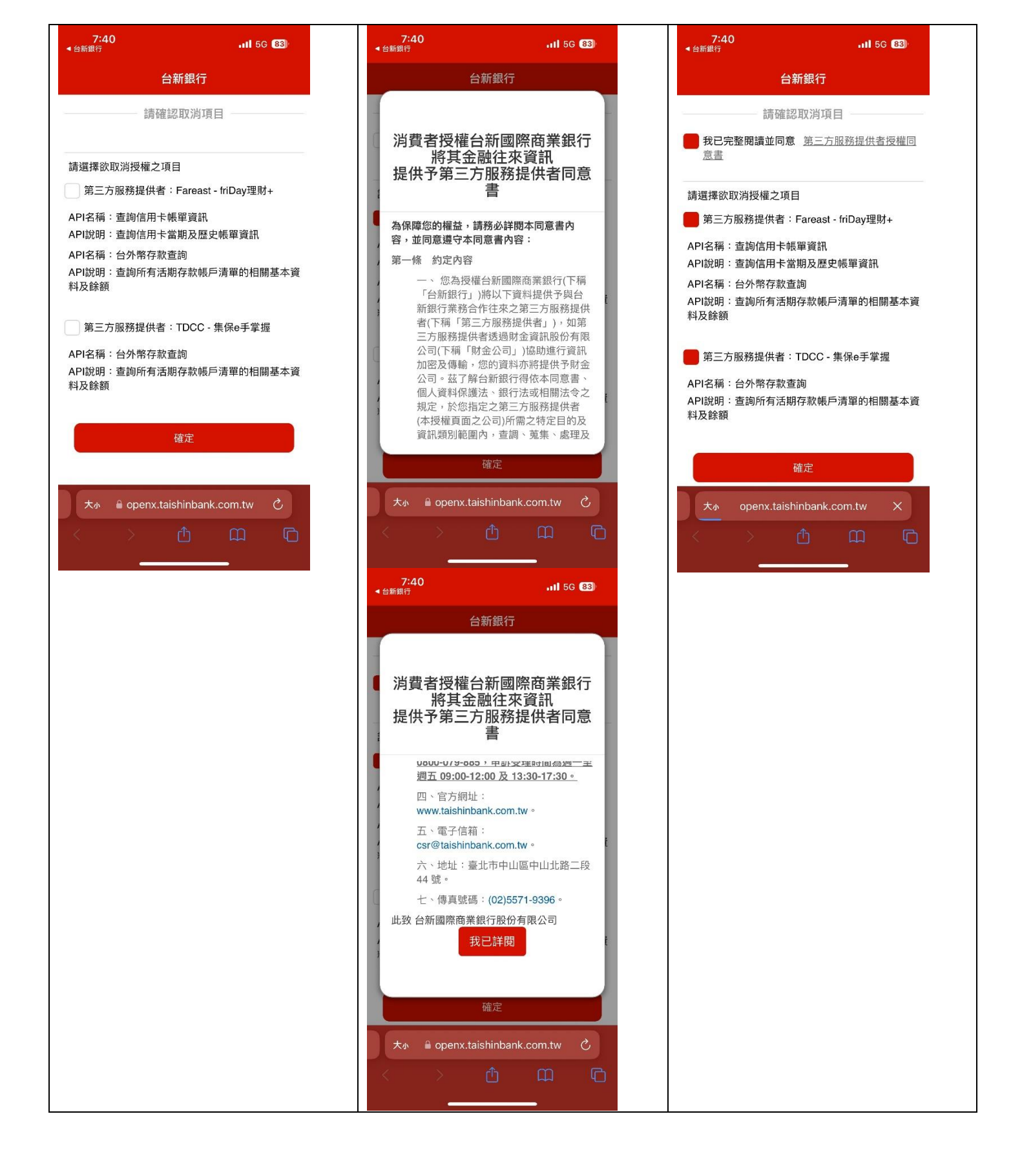

#### 6.關閉視窗

![](_page_8_Figure_1.jpeg)

#### 從集保 e 手掌握 APP •

| 1.連結/管理銀行資訊                                                                | 2.點擊台新銀行右方設定鍵                                                        | <ol> <li>3. 即可查詢授權範圍及進行取<br/>消連結</li> </ol>                                             |
|----------------------------------------------------------------------------|----------------------------------------------------------------------|-----------------------------------------------------------------------------------------|
| 10:49 🖾 🖾 🐨 🕈 🗐 0 🕈 🚄 🗋 34%                                                | 11:56 🖾 🔺 🗐 Φ 🕈 📕 🛈 28%                                              | 11:56 🖾 🔺 🗔 👁 🕈 🖌 🗋 28%                                                                 |
| 我的員產 總資產 ④ TWD 1.01億 不含信用資產及透支                                             | C建品載1797衣 F C 111/01/20 11:55 更新 總餘額 ① 等值新台幣總額(不含透支) TWD 1.01億       | <ul> <li>連結有效期間:<br/>111/01/20 - 111/04/19</li> <li>資料項目:</li> </ul>                    |
| <ul> <li>● 證券●銀行</li> <li>○ 同步銀行</li> <li>證券資產</li> <li>銀行資產</li> </ul>    | 台新銀行   ▲ は ・ 数位 三 範                                                  | 1. 台外幣活期存款帳戶餘額<br>2. 台外幣定期存款帳戶餘額<br>3. 台外幣活存存款帳戶交易明細資訊(近3個<br>月)                        |
| ● ●<br>111/01/20 10:49 更新 ①<br>銀行資產<br>最戶別▼                                | ************4481<br>無摺綜活儲數位一類帳戶<br>************6952<br>TWD 643,950 > | 帳戶管理① 無摺綜活儲數位三類VD加碼 ★*************************4481 毎期給活得,數位,類相后                         |
| 台新銀行 99%<br>******6952 99%<br>台新銀行 1%<br>1.01億 4新銀行(USD)<br>*******0556 0% | 定期存款 usp 2,000 ≯<br>********0556                                     | ##18#F/10#195/LU 東阪子<br>********6952<br>定期存款<br>********0556(USD)<br>銀行客服:(02)2222-2222 |
| 連結/管理 銀行資訊                                                                 | 註1、參考匯率為華南銀行之每日匯率檔(非即時)<br>註2、外幣幣別不支援澳門幣及離岸人民幣                       | 取消銀行連結                                                                                  |
| 證券資產趨勢圖<br>1月 3月 6月 1年<br>♥ ♥ Q 注 ▲<br>我的資產 限束增益 e搜股 找基金 個人專區              | ● ● ● Q 注 ▲<br>我的資產 股東權益 e按股 找基金 個人專區                                | ● ● ● Q 注言 ▲<br>我的資產 股束增益 e/按股 找基金 個人專區                                                 |
| 4. 確認取消連結                                                                  | 取消銀行連結完成                                                             |                                                                                         |

![](_page_9_Figure_0.jpeg)